## Инструкция для категорий граждан по записи на образовательную программу через портал «РАБОТА В РОССИИ»

- 1. Необходимо перейти на портал «РАБОТА В РОССИИ»: <u>https://trudvsem.ru/</u>.
- 2. В правом верхнем углу необходимо нажать на кнопку «ВОЙТИ».

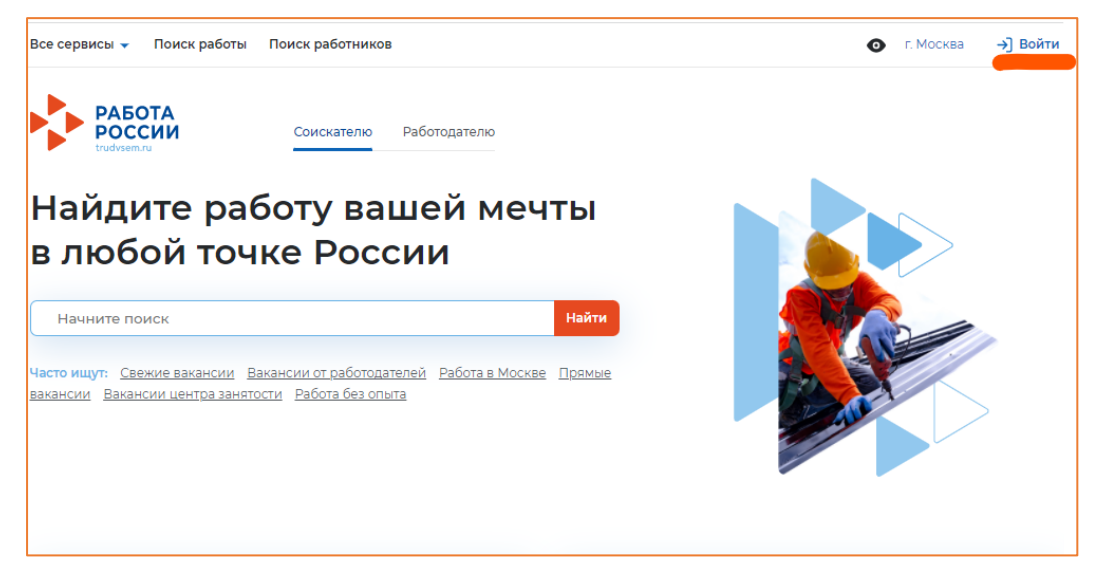

3. Вход на портал осуществляется через «ГОСУСЛУГИ».

| Для соискателей Для работодателей                                                                                                    |              |                                                                                                    |
|----------------------------------------------------------------------------------------------------|--------------|----------------------------------------------------------------------------------------------------|
| Вход в личный кабинет соискателя                                                                                                    | Вой          | ця на портал, вы сможете:                                                                                            |
| 💭 Войти через портал «Госуслуги»                                                                                                    | (H           | <b>Искать работу</b><br>Вакансии от проверенных работодателей                                                        |
| нет регистрации на Госуслугах? Зарегистрироваться<br>Для входа на портал «Работа России» используется учётная запись<br>портала госислик. Услуги центла занатисти население оказываются                                 | <b>o</b> (]] | <b>Разместить резюме</b><br>Составьте качественное резюме, чтобы быстрее найти<br>работу                             |
| при наличии подтвержденной учётной записи портала госуслуг.<br>Если вы испытываете трудности с входом и подтверждением<br>данных, вы можете получить помощь в удостоверяющих центрах и в<br>центре занятости населения. | <b></b>      | Написать работодателю<br>Дополните отклик сопроводительным письмом                                                   |
| Входя на портал, вы соглашаетесь на обработку персональных данных                                                                                                    |              | Получить содействие от центра занятости<br>населения в поиске работы<br>Подайте заявление на поотале «Работа России» |

4. После входа через «ГОСУСЛУГИ» Вы попадаете в «Мой кабинет». В правой стороне экрана находим раздел «Содействие занятости» и переходим в него.

| 1 | <b>Чой кабинет</b>      |     |                      |   |                                                                            |
|---|-------------------------|-----|----------------------|---|----------------------------------------------------------------------------|
|   | Уведомления и с         | юбь | ытия                 |   |                                                                            |
|   | Резюме                  | 0   | 📋 Заявления          | 0 |                                                                            |
|   | Просмотры резюме        | 0   | 💛 Избранные вакансии | 0 |                                                                            |
|   | 💭 Отклики и приглашения | 0   | 🛛 Автопоиски         | 0 |                                                                            |
|   | 🖂 Жалобы и сообщения    | 0   |                      |   | Содеиствие занятости<br>Пройдите обучение в рамках<br>Федерального проекта |
|   | Создать резюме          |     |                      |   |                                                                            |

5. В разделе «Обучение граждан в рамках федерального проекта «Содействие занятости» национального проекта «Демография» нажимаем «Записаться на обучение».

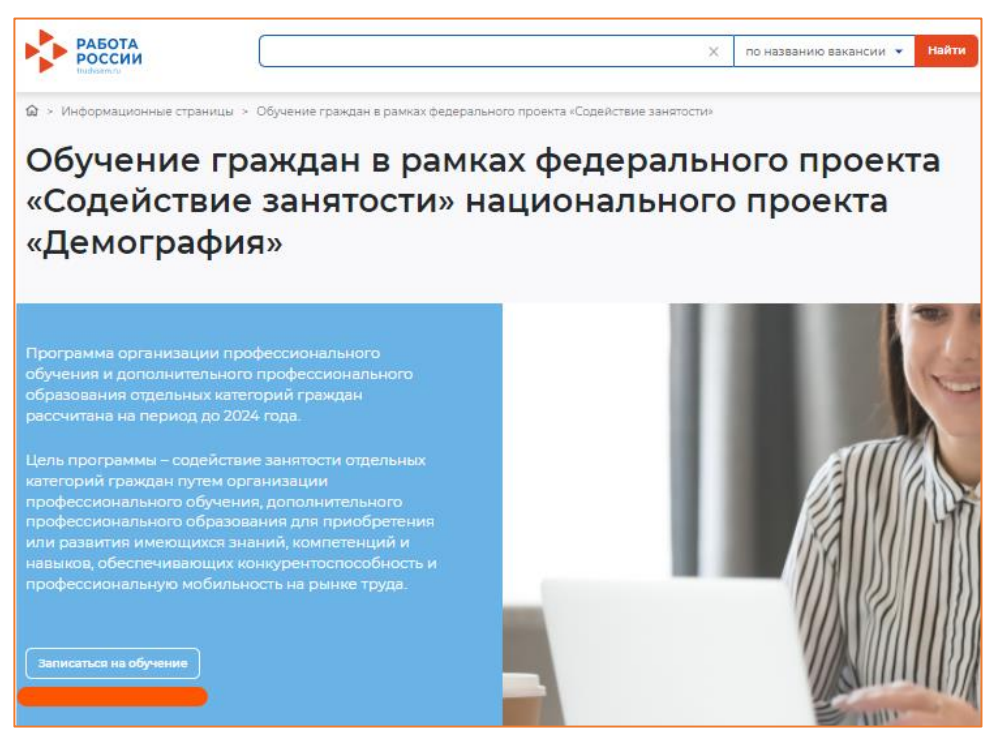

6. Перед Вами появится перечень образовательных программ с возможностью выбора региона.

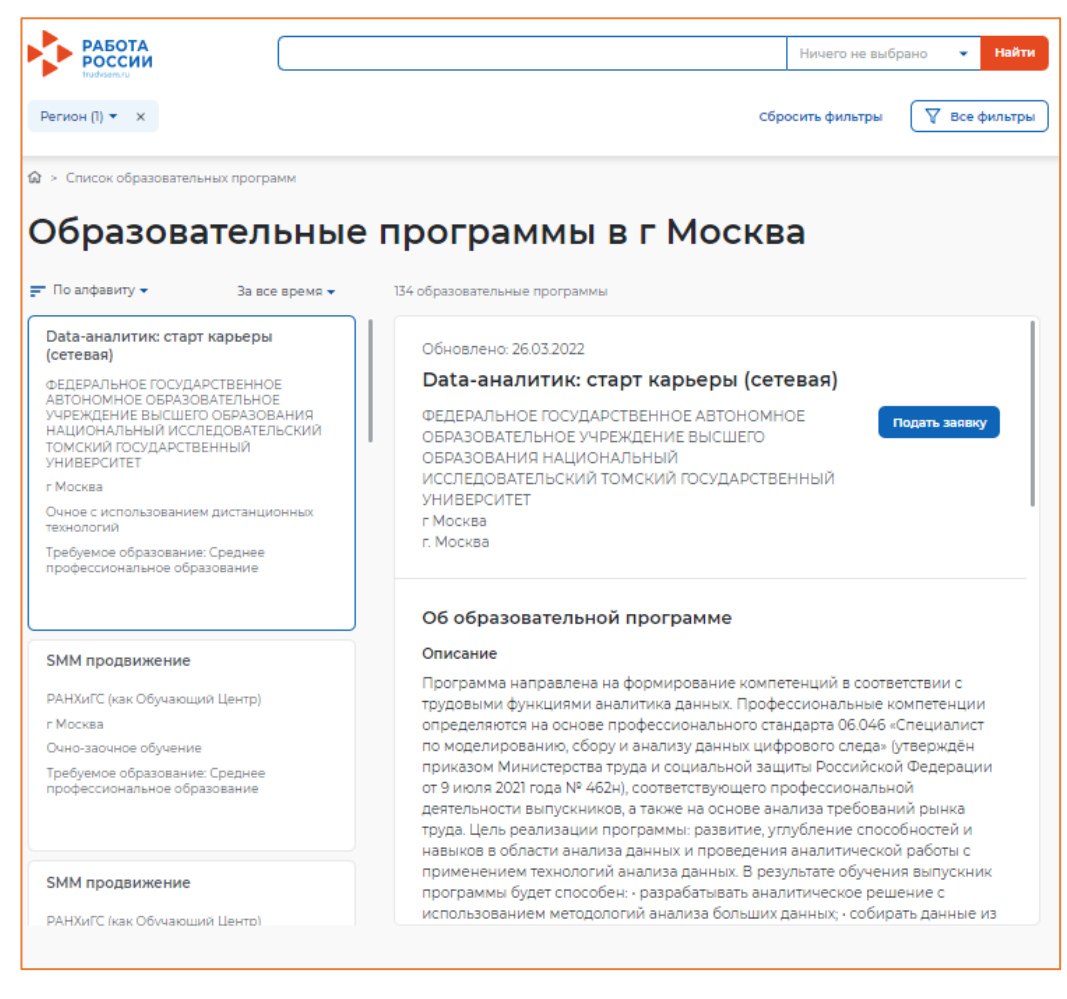

7. Выбираем необходимый регион, например, <u>Смоленская область</u>. В поисковой строке вписываем необходимую образовательную программу, например, <u>«Специалист по пожарной профилактике»</u>. Нажимаем «Найти».

Необходимо выбрать НАЦИОНАЛЬНУЮ АКАДЕМИЮ КОМПЛЕКСНОЙ БЕЗОПАСНОСТИ.

Наименования образовательных программ, которые реализует НАЦИОНАЛЬНАЯ АКАДЕМИЮ КОМПЛЕКСНОЙ БЕЗОПАСНОСТИ:

- Специалист по пожарной профилактике;
- Ответственный за пожарную безопасность;
- Программа профессиональной подготовки «Пожарный»;
- Программа профессиональной переподготовки «Пожарный»;
- <u>Программа</u> повышения квалификации рабочих, должностей служащих «Пожарный»;
- Программа профессиональной подготовки «Добровольный пожарный»;
- Программа профессиональной подготовки «Матрос-спасатель».

## 8. Нажимаем кнопку «Подать заявку».

## Образовательные программы «профилактике» в Смоленская область

| <ul> <li>По алфавиту          <ul> <li>За все время              </li> </ul> </li> </ul>                                                                                                    | 1 образовательная программа                                                                                                    | Кто может обучаться                                                                                                    |
|----------------------------------------------------------------------------------------------------|----------------------------------------------------------------------------------------------------|----------------------------------------------------------------------------------------------------|
| Программа дополнительного<br>профессионального образования<br>программа профессиональной<br>Частное образовательное учреждение<br>дополнительного профессионального<br>образования и научно-исследовательской<br>деятельности «Национальная академия<br>комплексной безопасности»<br>Смоленская область<br>Очно-заочное с использованием<br>дистанционных технологий | Обновлено: 24.08.2023<br>Программа дополнительного про<br>образования программа профессс<br>Частное образовательное учреждение дополни<br>профессионального образования и научно-<br>исследовательской деятельности «Национальна<br>академия комплексной безопасности»<br>Смоленская область          | фессионального<br>иональной<br><sup>тельного</sup> Подать заявку<br><sup>19</sup>                                                       |
| Требуемое образование: Среднее<br>профессиональное образование                                                                                                    | <ul> <li>Кто может принять участие в програм</li> <li>Молодежь до 35 лет включительно, относящая<br/>которые находятся под риском увольнения (пл<br/>связи с ликвидацией организации либо прекр<br/>индивидуальным предпринимателем, сокращ<br/>работников организации, индивидуального пр</li> </ul> | мме<br>ся к категории граждан,<br>панируемые к увольнению в<br>ращением деятельности<br>ением численности или штата<br>редпринимателя и |

## 10. Необходимо заполнить следующие разделы в анкете:

\* – обязательные для заполнения разделы.

| Регион по месту жительства *         |   |                                                                                                    |                               |                 |
|--------------------------------------|---|----------------------------------------------------------------------------------------------------|-------------------------------|-----------------|
| Выберите                             | • |                                                                                                    |                               |                 |
| Населенный пункт по месту жительства |   |                                                                                                    |                               |                 |
| Выберите                             | - |                                                                                                    | Катего                        | ри              |
| Квалификация по профессии            |   | Квалификация по профессии,<br>специальности или направлению                                                          | определ<br>Правите<br>Федерал | іеі<br>ел<br>ци |
|                                      |   | подготовки в соответствии с<br>документом об образовании                                                             | № 290 «                       | (0)             |
| /ровень образования *                |   |                                                                                                    | професс                       | си              |
| Выберите                             | • |                                                                                                    | дополні                       | ИТ              |
| Дополнительный телефон               |   |                                                                                                    | професо<br>образов            | си<br>ван       |
| +7 ()                                |   |                                                                                                    | категор<br>до 2024            | ий<br>. го      |
| Цополнительный email                 |   |                                                                                                    | до 2021                       | 1               |
| rabota@trudvsem.ru                   |   |                                                                                                    |                               |                 |
| Категория участника *                |   |                                                                                                    |                               |                 |
| Выберите категорию                   | • | Для подачи заявления на бесплатное<br>обучение выберите одну из категорий,<br>в наибольшей степени подходящую<br>вам |                               |                 |

Категории участников определены постановлением Правительства Российской Федерации от 05 марта 2022 г. № 290 «о реализации мероприятий по организации профессионального обучения и дополнительного профессионального образования отдельных категорий граждан на период до 2024 года».

11. Необходимо заполнить раздел «Место оказания услуги» и «Информация по обучению»:

Место оказания услуги – Центр занятости, в котором Вам необходимо подать заявление на профориентацию (лично), а также <u>предоставить документы</u>, подтверждающие соответствие категории участника, в течение 3х рабочих дней.

Информация по обучению – форма обучения (в соответствии с образовательной программой).

«Регион обращения в ЦЗН должен совпадать с регионом места жительства» – НЕОБЯЗАТЕЛЬНОЕ требование!

Для группы обучающихся рекомендуем выбирать один ЦЗН (соответствующий адресу образовательной организации), в который попадёт вся группа!

| Место оказания услуги                                               |                                      |  |  |  |  |  |  |
|---------------------------------------------------------------------|--------------------------------------|--|--|--|--|--|--|
| Регион обращения в ЦЗН должен совпадать с регионом места жительства |                                      |  |  |  |  |  |  |
| Регион обращения в ЦЗН *                                            | Регион обращения в ЦЗН *             |  |  |  |  |  |  |
| Выберите                                                            | •                                    |  |  |  |  |  |  |
| Центр занятости населени                                            | Центр занятости населения *          |  |  |  |  |  |  |
| Выбрать                                                             | •                                    |  |  |  |  |  |  |
|                                                                     |                                      |  |  |  |  |  |  |
|                                                                     |                                      |  |  |  |  |  |  |
| Информация по                                                       | Информация по обучению               |  |  |  |  |  |  |
| Регион обучения                                                     | Московская область                   |  |  |  |  |  |  |
| Форма обучения *                                                    |                                      |  |  |  |  |  |  |
| Выберите                                                            | •                                    |  |  |  |  |  |  |
| Название программы                                                  | Пожарный (по стандартам Ворлдскиллс) |  |  |  |  |  |  |
| Описание программы                                                  | Пожарная безопасность                |  |  |  |  |  |  |

12. Необходимо подтвердить данные и отправить заявку на рассмотрение.

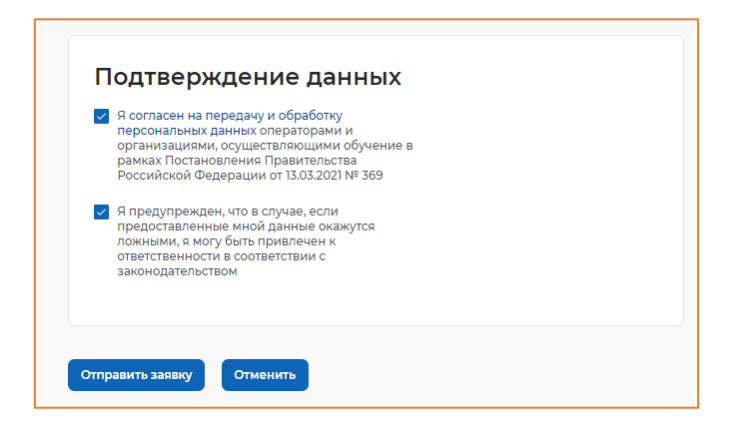

13. После подачи заявления заявке присваивается статус «Подана».

|                                                                                                    | по названию вакансии 👻 Найти |
|----------------------------------------------------------------------------------------------------|------------------------------|
| 🕼 > Мое обучение > Карточка заявления                                                                                                    |                              |
| Спасибо, ваша заявка принята!                                                                                                    |                              |
| Ваша заявка была успешно принята, ей присвоен статус "Подана". Ожидайте изменения статуса<br>заявки. При изменении статуса вам придет уведомление на электронную почту и в личный<br>кабинет. |                              |
| Отлично                                                                                                    |                              |